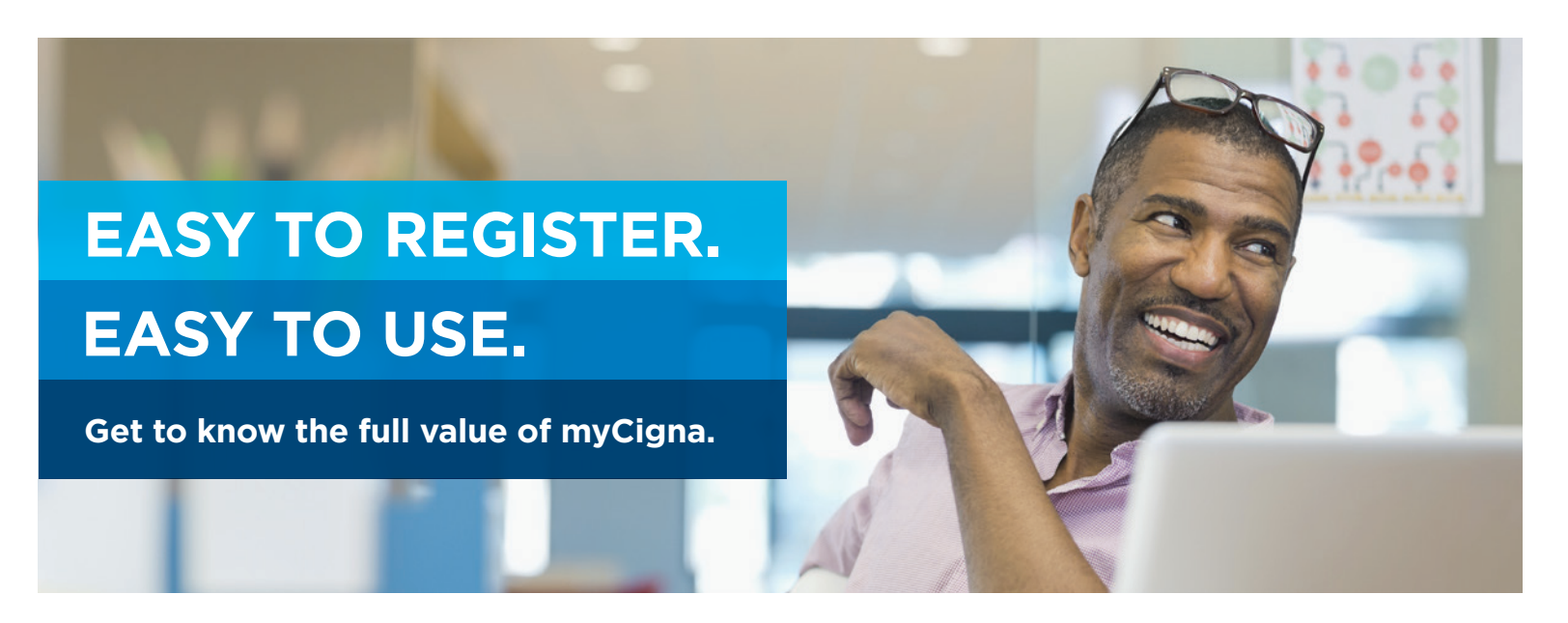

From programs that help improve your health to tools that help manage your health spending, there's so much you can do on myCigna.com or the myCigna<sup>®</sup> app.

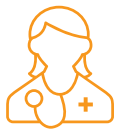

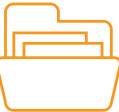

Find in-network doctors, hospitals and medical services

Manage and track claims

| ſ |     |
|---|-----|
| l | 000 |
| l | 000 |
| L |     |

See cost estimates for medical procedures

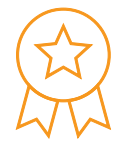

Compare quality of care information for doctors and hospitals

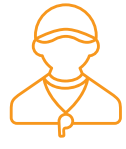

Access a variety of health and wellness tools and resources

The myCigna website and app both have an easy, interactive health assessment to help you learn more about your health and what you can do to improve it.

|      | K |   |
|------|---|---|
| <br> |   | _ |

### **Register today**

You can register online or through the app.

- Go to the myCigna.com website or launch the myCigna app and select "Register Now"
- 2. Enter your requested information
- 3. Confirm your identity
- **4. Create** your security information and provide your primary email address
- 5. Review and submit

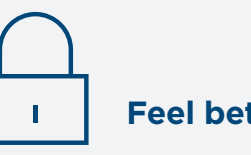

#### **Feel better-protected**

Cigna is as committed to helping protect your health information as we are to protecting your health and well-being. That's why we take certain steps to enhance the security of your personal health information on the myCigna website and app.

- > Enhanced registration
- > Two-step authentication

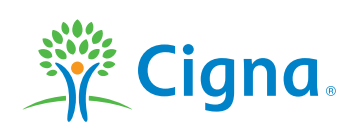

# Together, all the way."

### **Enhanced registration**

When you register for the first time on the myCigna website or app, you'll be required to provide a primary email address. Having an email address helps Cigna better protect the information in your myCigna account. We can send automatic alerts when you update your email or password. Your email address also can be used when you need help recovering your myCigna user ID or password.

## Two-step authentication

With two-step authentication, you have the option of adding an extra layer of security to your myCigna account to further protect your claim, health and account information.

- First, you'll be encouraged to add, update and verify contact information email addresses and mobile phone numbers.
- 2. Once you enable two-step authentication and log in to your myCigna account, you'll be asked to enter your user ID and password, as well as a six digit code that will be sent to either your email address or mobile phone number. You'll also be offered to select "Remember this Device." If this choice is selected, you won't be prompted for a code each time you log in to your myCigna account from that device.

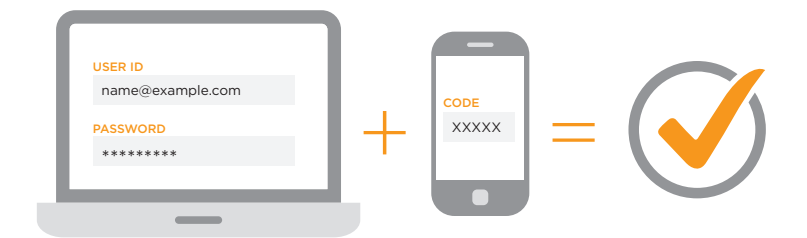

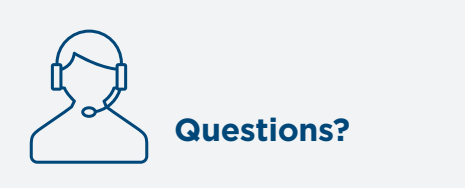

If you have any questions about your myCigna account or your plan benefits, call the number on the back of your Cigna ID card. Customer service representatives are ready to speak with you 24/7/365.

## Together, all the way."

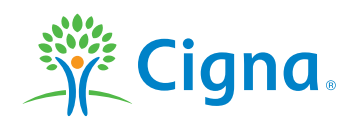

\* Please refer to your phone's manufacturer for your phone's specific capabilities. The downloading and use of the myCigna app is subject to the terms and conditions of the app and the online stores from which it is downloaded. Standard mobile phone carrier and data usage charges apply.

iPhone, Apple, Face ID and Touch ID are registered trademarks of Apple Inc.

All Cigna products and services are provided exclusively by or through operating subsidiaries of Cigna Corporation, including Cigna Health and Life Insurance Company, Connecticut General Life Insurance Company, Cigna Behavioral Health, Inc., and HMO or service company subsidiaries of Cigna Health Corporation. The Cigna name, logo, and other Cigna marks are owned by Cigna Intellectual Property, Inc. All pictures are used for illustrative purposes only.

832643 g 06/18 © 2018 Cigna. Some content provided under license.